E Salem ISTATERSITY

navcenter@salemstate.edu Phone: 978.542.8000 Fax: 978.542.8520

# **Student Navigation Center**

## How to: 1098-T e-Consent

1. Log into Navigator.

| & Salem Issau | <del>.</del> Gi | lest         |              | 8 |
|---------------|-----------------|--------------|--------------|---|
| aign in       | Create Account  | Account Help | Class Search |   |
|               | Of              | -            | Q            |   |
|               |                 |              |              |   |
|               |                 |              |              |   |
|               |                 |              |              |   |
|               |                 |              |              |   |

2. Once at the Student Homepage, click on "Financial Account".

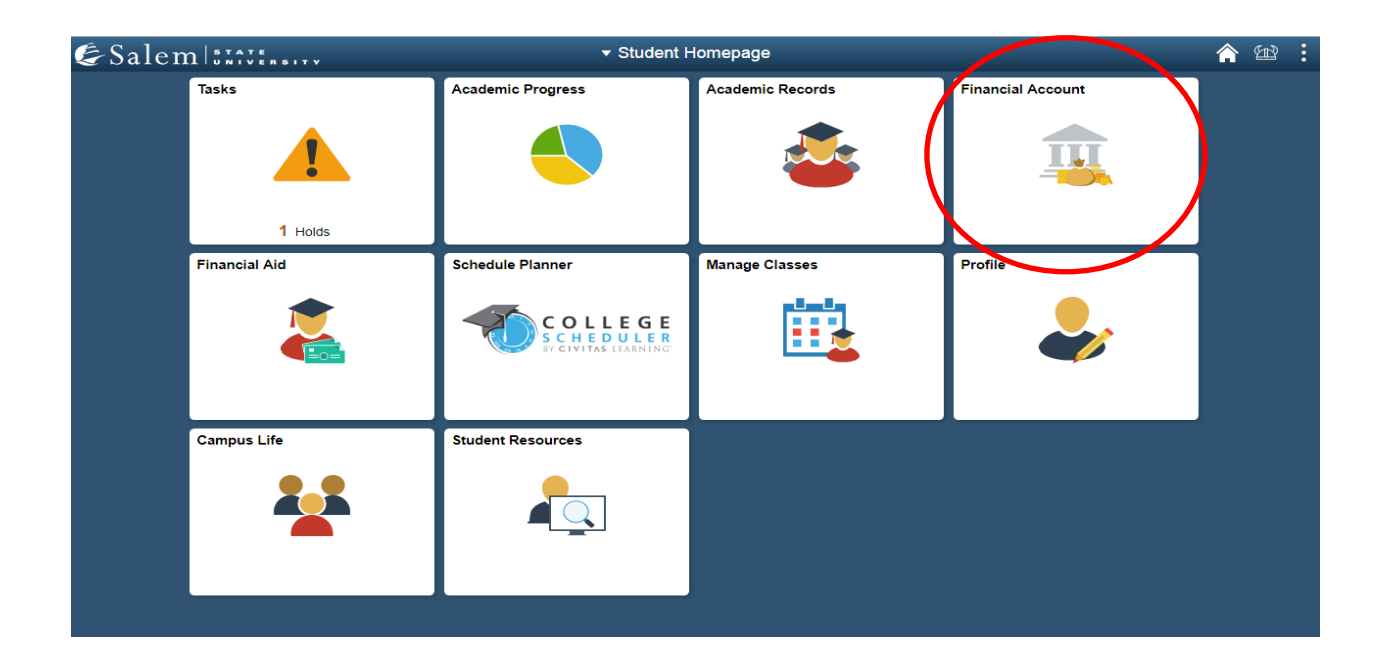

#### 3. Located in the menu bar, click on "Student Accounts".

### 4. Click on the "Click Here" link to access TouchNet.

| Student Homepage              | SSU Financial Account                                                                      |
|-------------------------------|--------------------------------------------------------------------------------------------|
| Student Accounts              | View Student Account, Make Secure Payments and Deposits                                    |
| 📄 Make a Payment              | Click Here to access Touchnet, Salem State's secure electronic billing and payment system. |
| Enroll in a Payment Plan      |                                                                                            |
| T Make a Housing eDeposit     |                                                                                            |
| T Make an Acceptance eDeposit |                                                                                            |
| T Student Health Insurance    |                                                                                            |
| T Manage ClipperCard Account  |                                                                                            |
| Dining Plan Upgrade           |                                                                                            |
| Waive Commuter Dining Plan    |                                                                                            |
| T Waive MassPIRG Fee          |                                                                                            |
| T VA Certification Request    |                                                                                            |
|                               |                                                                                            |

5. Once at the TouchNet home page, click on "Consent and Agreements" button on the right hand menu.

| & Salem 1:1111                                                                                                    |                                                 |                     |        |             |             |           |                  | Logged in as: Bursarl Test   Logout 🕪 |
|----------------------------------------------------------------------------------------------------|-------------------------------------------------|---------------------|--------|-------------|-------------|-----------|------------------|---------------------------------------|
| Account Make Payment Payr                                                                                                    | nent Plans Deposits Refunds                     | Help                |        |             |             |           |                  |                                       |
| Announcement                                                                                                    | Student Account                                 |                     |        |             |             | ID: xx    | xx9985           | My Profile Setup                      |
| Spring Financial Aid disbursements begin<br>on February 16. To receive your refund<br>faster, sign up for Direct Deposit through<br>the Refunds tab. | Balance                                         | Balance \$10,778.67 |        |             |             | 10,778.67 | Authorized Users |                                       |
|                                                                                                    |                                                 |                     |        |             | View Activi | ty Make   | Payment          | Personal Profile                      |
|                                                                                                    | Payment Plans                                   | Payment Plans       |        |             |             |           |                  |                                       |
|                                                                                                    | Spring 2021 Test itemized                       |                     |        |             |             | 5         | 2,878.67         |                                       |
|                                                                                                    | Description                                     | Due I               | Date   |             | Amou        | nt        | Action           | Security Settings                     |
|                                                                                                    | Installment 4 of 5                              | 4/1/21              |        |             | \$575.74    |           | ۰                |                                       |
|                                                                                                    | Installment 5 of 5                              | 5/1/2               | 1      |             | \$575.73    |           | 0                | Consents and Agreements               |
|                                                                                                    | Balance Not Included in Pla                     | n                   |        |             |             | \$        | 7,900.00         | Electronic Refunds                    |
|                                                                                                    | Scheduled Payments                              |                     |        |             |             |           |                  |                                       |
|                                                                                                    | Description                                     | Payer               | Date   | Method      | Status      | Amount    | Action           |                                       |
|                                                                                                    | Spring 2021 Test itemized<br>Installment 1 of 5 | Bursar1<br>Test     | 1/1/21 | BOA<br>Test | Scheduled   | \$575.73  | ۰                |                                       |

6. Once in your "**Consents and Agreements**" page, you will be able to view your consents. Click on "Change".

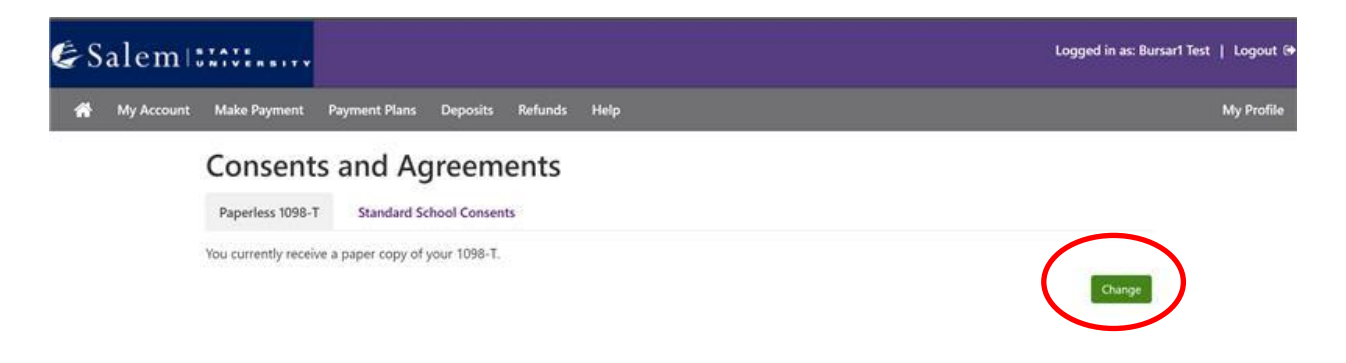

7. A pop up will appear. Please read the section carefully and accept the option you prefer.

#### Paperless 1098-T Option

IRS regulations state that each student who files a request to receive a 1098-T electronically must also provide his/her consent electronically. By clicking on Accept Consent, you state your intent to receive your 1098-T form electronically for each year that you attend this university. Furthermore, you agree to return to this site to print, email or save your 1098-T. With this consent for an on-line electronic 1098-T, please understand that a paper copy of your 1098-T will NOT be mailed. If you elect not to consent, a paper copy of your 1098-T will be sent to you via US Mail.

×

Accept Consent

Your paperless 1098-T choice can be changed at any time via the My Profiles page.

I Do Not Consent

8. Accept Consent to agree to paperless. I Do Not Consent to return to paper copy.